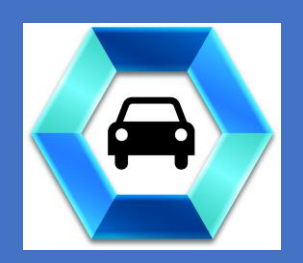

# **6SS EDGE LPR** ARH Integration Guide

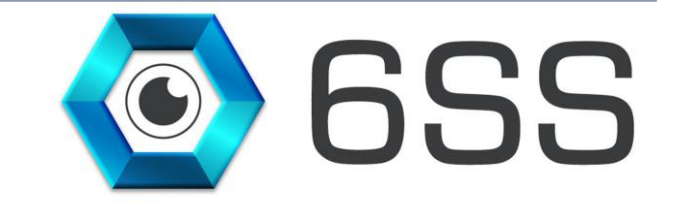

## 6SS L.L.C.

Bryant Ave N-Brooklyn Park-MN 55444 USA Tel: +1-651-233-0977 E-mail: info@6ss.co Web: www.6ss.co

February 2020

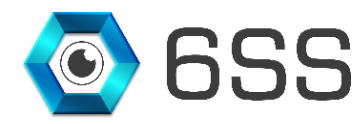

# TABLE OF CONTENTS

| 1. | INTR  | ODUCTION                                | 4  |
|----|-------|-----------------------------------------|----|
| 2. | GET   | TING STARTED                            | 5  |
|    | 2.1.  | System Requirements                     | 5  |
|    | 2.2.  | System Introduction                     | 5  |
| 3. | ARH   | I EDGE LPR CONFIGURATION & INSTALLATION | 6  |
|    | 3.1.  | SQL Server Configuration                | 6  |
|    | 3.2.  | ARH Edge LPR Plugin                     | 6  |
|    | 3.2.1 | . Setup Wizard                          | 6  |
|    | 3.2.2 | Smart Client Interface                  | 9  |
|    | 3.2.3 | . Management Client Interface           | 12 |
|    |       |                                         |    |

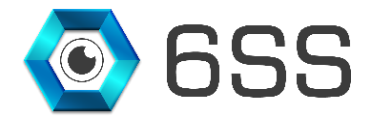

# TABLE OF FIGURES

| Figure 1: 6SS LPR Edge base Architecture      | 5 |
|-----------------------------------------------|---|
| Figure 2: Create ARH Database using SQL query | 6 |
| Figure 3: LPR Plugin Setup Folder             | 7 |
| Figure 4: LPR Setup Wizard                    | 7 |
| Figure 5: 6SS LPR Client Installation Folder  | 8 |
| Figure 6: 6SS LPR Client Installation Setup   | 8 |
| Figure 7: SQL Server Name                     | 9 |
| Figure 8: Add the Plugin                      | 9 |
| Figure 9: View Live Plugin                    |   |
| Figure 10: LPR History                        |   |
| Figure 11: LPR Excel File                     |   |
| Figure 12: LPR PDF File                       |   |
| Figure 13: ARH Edge LPR Hotlist               |   |

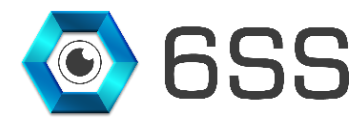

## **1. INTRODUCTION**

This document is intended to provide a full installation guide of ARH Smart Camera and its integration with Milestone XProtect. ARH Smart Camera is an all-in-one digital IP camera for traffic systems that combines high quality imaging with onboard plate recognition. In this integration we are getting the streams directly from ARH camera, saving the data into the database and displaying LPR results in Milestone XProtect Smart Client.

## **ARH LPR Main Features**

- On-board ANPR camera
- Fully integrated with all Milestone XProtect versions
- View Live Detection from the Camera
- Filter through LPR history based on various criteria
- One click data Excel/PDF Export
- Alarm Hotlist capabilities

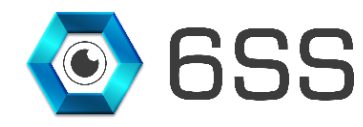

## 2. GETTING STARTED

#### 2.1.System Requirements

- Windows OS 8 or above
- SOL Server 2012 or above
- ARH Configuration Application v1.0 or above
- Milestone XProtect Management Client (2016 or above)
- Milestone XProtect Smart Client (2016 or above)

#### 2.2.System Introduction

The server part of the system consists of 2 main components: Management and LPR servers. Each LPR system contains only one Management server, and one or more LPR servers, depending on the project size and the system's distributed architecture. Both processes can be installed and ran on the same server, but each with its own configuration. The machine has to be licensed first before doing anything on the LPR system after the installation.

Below is a figure describing the architecture of the system.

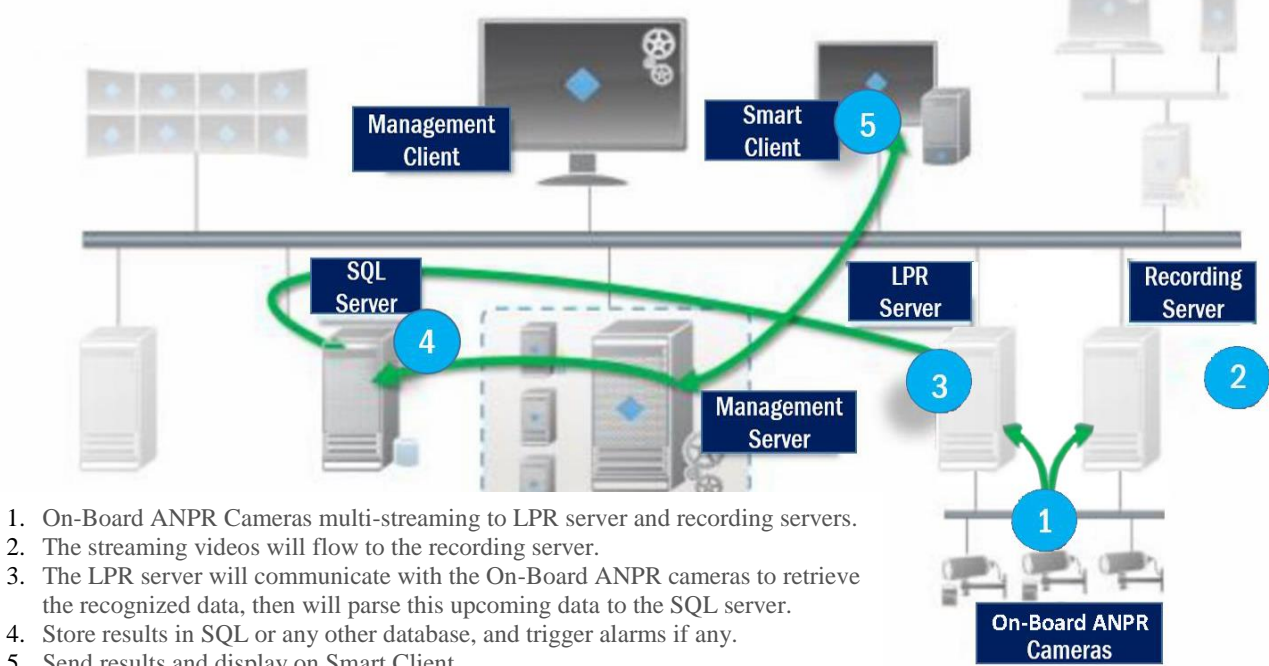

5. Send results and display on Smart Client.

FIGURE 1: 6SS LPR EDGE BASE ARCHITECTURE

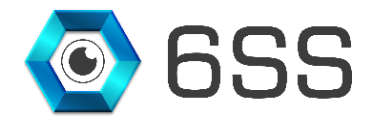

# 3. ARH EDGE LPR CONFIGURATION & INSTALLATION

#### 3.1.SQL Server Configuration

The configuration for ARH database needs to be done on the server where Microsoft SQL server is installed.

Double click the given SQL script in order to create ARH Database and click the execute button to run the query.

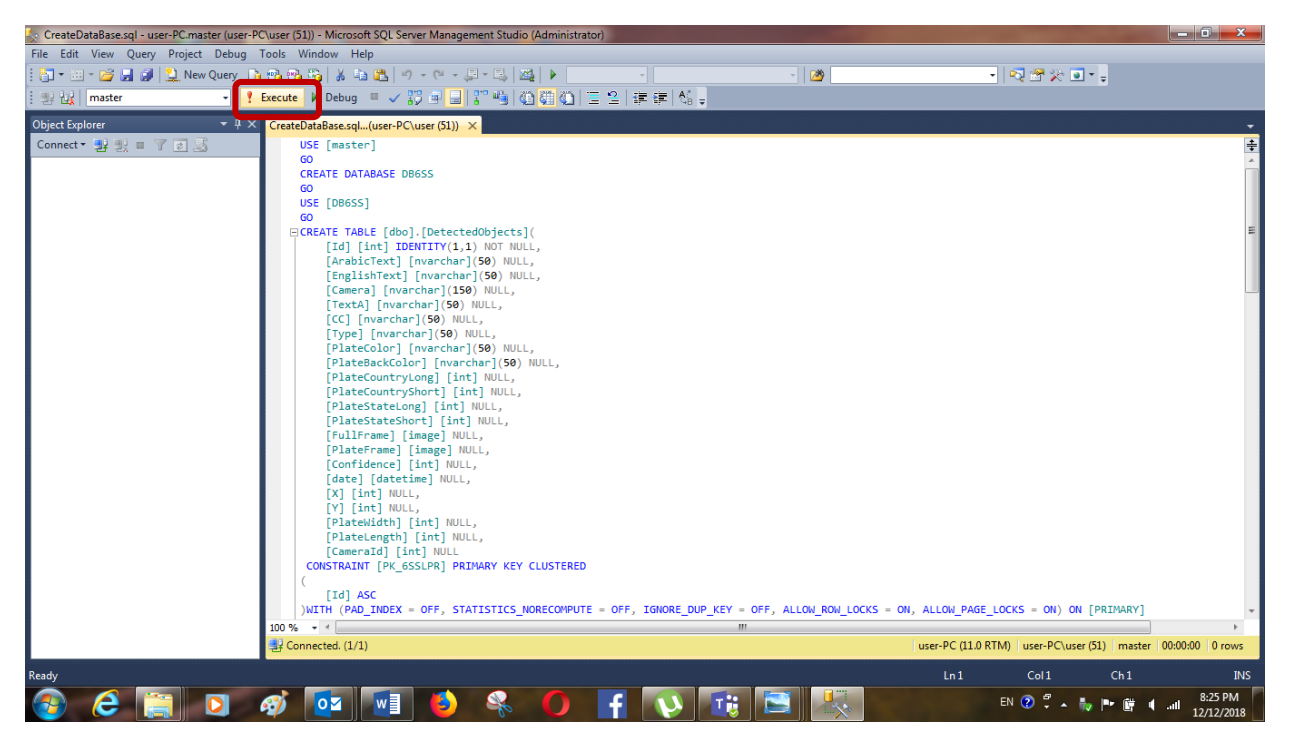

FIGURE 2: CREATE ARH DATABASE USING SQL QUERY

## 3.2.<u>ARH Edge LPR Plugin</u>

#### 3.2.1. Setup Wizard

Unzip the Release folder and open to run the setup wizard for the LPR plugin.

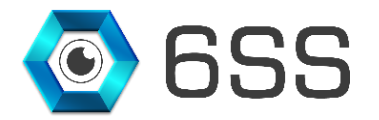

| ll I I I I I I I I I I I I I I I I I I | elease<br>Share | View               |                              |                          |                                  | - 1               |                |
|----------------------------------------|-----------------|--------------------|------------------------------|--------------------------|----------------------------------|-------------------|----------------|
| In to Quick Copy<br>access             | Paste           | Move to *          | X Delete →<br>↓ Rename<br>ze | New<br>folder            | Properties                       | Select all        | one<br>lection |
| ← → ~ ↑                                | > Releas        | e                  |                              |                          | ~                                | ථ Searc           | h Rel 🔎        |
| 📌 Quick access                         | ^ I             | Name               | Date mo                      | dified                   | Туре                             | Size              |                |
| 🕹 Downloads                            | *               | 💽 setup<br>🛃 Setup | 2019-04-<br>2019-04-         | 21 8:47 AM<br>21 8:47 AM | Application<br>Windows Installer | 523 K<br>14,519 K | B              |
| 📋 Documents                            | *               |                    |                              |                          |                                  |                   |                |

FIGURE 3: LPR PLUGIN SETUP FOLDER

| 闄 6SS LPR Client                                                                                                    |                                                                 | _                                                                          |                                               |
|----------------------------------------------------------------------------------------------------|-----------------------------------------------------------------|----------------------------------------------------------------------------|-----------------------------------------------|
| Welcome to the 6SS LPI                                                                                                    | R Client Set                                                    | up Wizard                                                                  |                                               |
| The installer will guide you through the ste                                                                                         | eps required to insta                                           | III 6SS LPR Client on                                                      | your computer.                                |
| WARNING: This computer program is pro<br>Unauthorized duplication or distribution of<br>or criminal penalties, and will be prosecute | tected by copyright<br>this program, or an<br>ed to the maximum | law and international<br>y portion of it, may res<br>extent possible under | treaties.<br>sult in severe civil<br>the law. |
|                                                                                                    | Cancel                                                          | < Back                                                                     | Next >                                        |

FIGURE 4: LPR SETUP WIZARD

Choose the path to where the LPR plugin folder will be created as shown in **Figure 5**. Click next to continue and the setup will be installed as shown in **Figure 6**.

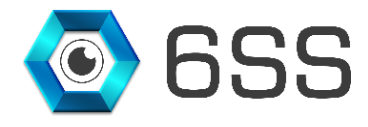

|                                                          |                |                    |          |          | -     |
|----------------------------------------------------------|----------------|--------------------|----------|----------|-------|
| 😸 6SS LPR Client                                         |                |                    | —        |          | ×     |
| Select Installation Folder                               |                |                    |          |          | 5     |
| The installer will install 6SS LPR Client to the follo   | wing folder.   |                    |          |          |       |
| To install in this folder, click "Next". To install to a | a different fo | lder, enter it bel | ow or cl | ick "Bro | wse". |
|                                                          |                |                    |          |          |       |
| Eolder:                                                  |                |                    |          |          |       |
| C:\Program Files\Milestone\MIPPlugins\6SS'               | <b>\</b>       |                    |          | Browse   |       |
|                                                          |                |                    | D        | isk Cost |       |
|                                                          |                |                    |          |          |       |
| Install 6SS LPR Client for yourself, or for anyon        | e who uses     | this computer:     |          |          |       |
|                                                          |                |                    |          |          |       |
|                                                          |                |                    |          |          |       |
| Just me                                                  |                |                    |          |          |       |
| C                                                        | ancel          | < Back             |          | Nex      | t>    |
|                                                          |                |                    |          |          |       |
| IGURE 5: 6SS LPR CLIENT INSTALLATION F                   | OLDER          |                    |          |          |       |
|                                                          |                |                    |          |          |       |

| 6SS has been successfully inst | alled.      |                  |                 |               |       |  |
|--------------------------------|-------------|------------------|-----------------|---------------|-------|--|
| Click "Close" to exit.         |             |                  |                 |               |       |  |
|                                |             |                  |                 |               |       |  |
|                                |             |                  |                 |               |       |  |
|                                |             |                  |                 |               |       |  |
|                                |             |                  |                 |               |       |  |
|                                |             |                  |                 |               |       |  |
|                                |             |                  |                 |               |       |  |
|                                |             |                  |                 |               |       |  |
| Please use Windows Update to   | check for a | iny critical upd | ates to the .NI | ET Framev     | vork. |  |
|                                |             | iny chicarapa    |                 | - i i idiilov | YOIN. |  |

FIGURE 6: 6SS LPR CLIENT INSTALLATION SETUP

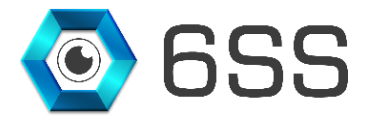

#### 3.2.2. Smart Client Interface

Once the installation completes, navigate to Milestone XProtect Smart Client, click connect after entering your credentials and specify the SQL server host name or IP address for first time use only.

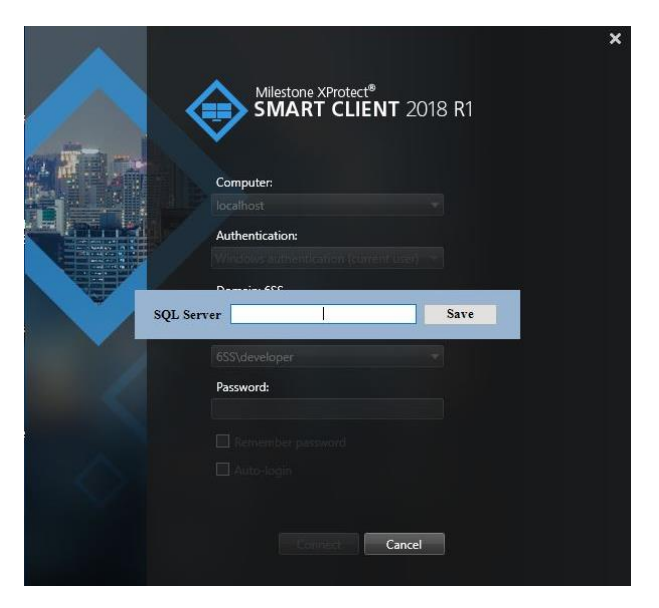

FIGURE 7: SQL SERVER NAME

Once connected click on Setup button, create a view and drag and drop "Live LPR" under System Overview, as

|    | XProtect                   | <          |
|----|----------------------------|------------|
|    | III Views                  | ^          |
|    | Search view and cameras. Q | $\Phi_{2}$ |
|    | * 🗊 Private                |            |
|    | 4 📾 New Group              |            |
|    | 1.1.1                      |            |
|    | 16 13 / × 8                |            |
|    | Shortcut: Set              |            |
|    | System Overview            | ~          |
|    | * <u>28</u> 655            |            |
|    | Alarms                     |            |
|    | 🖮 Camera Navigator         |            |
|    | Carousel                   |            |
|    | Hotspot                    |            |
|    | HTML Page                  |            |
|    | Image                      |            |
|    | Live LPR                   |            |
|    | LPR                        |            |
|    | BR Map                     |            |
|    | III Matrix                 |            |
|    | 🕅 Smart map                |            |
|    | IIII Smart Wall            |            |
| in | Text                       |            |

Figure 8, into the created view.

shown

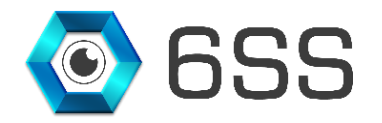

| XProtect                                                                                                    | <    |
|----------------------------------------------------------------------------------------------------|------|
| III Views                                                                                                    | ~    |
| Search views and cameras.                                                                                                    | 2.00 |
| Im Private     Im New Group                                                                                                    |      |
| ia 13 🖊 🗙 🐴                                                                                                    |      |
| Shortcut: Set                                                                                                    |      |
| System Overview                                                                                                    | ~    |
| <ul> <li>Alarms</li> <li>Carousel</li> <li>Hotspot</li> <li>HTML Page</li> <li>Image</li> <li>Live LPR</li> <li>LPR</li> <li>Map</li> <li>Matrix</li> <li>Smart map</li> <li>Smart Wall</li> <li>Text</li> </ul> |      |

#### FIGURE 8: ADD THE PLUGIN

Click again on **Setup** to view the Live plugin by selecting a camera using the button "Select Camera" in the bottom right corner. The button will be renamed by the camera's name. Each captured plate number by the specified camera will be shown in the right panel.

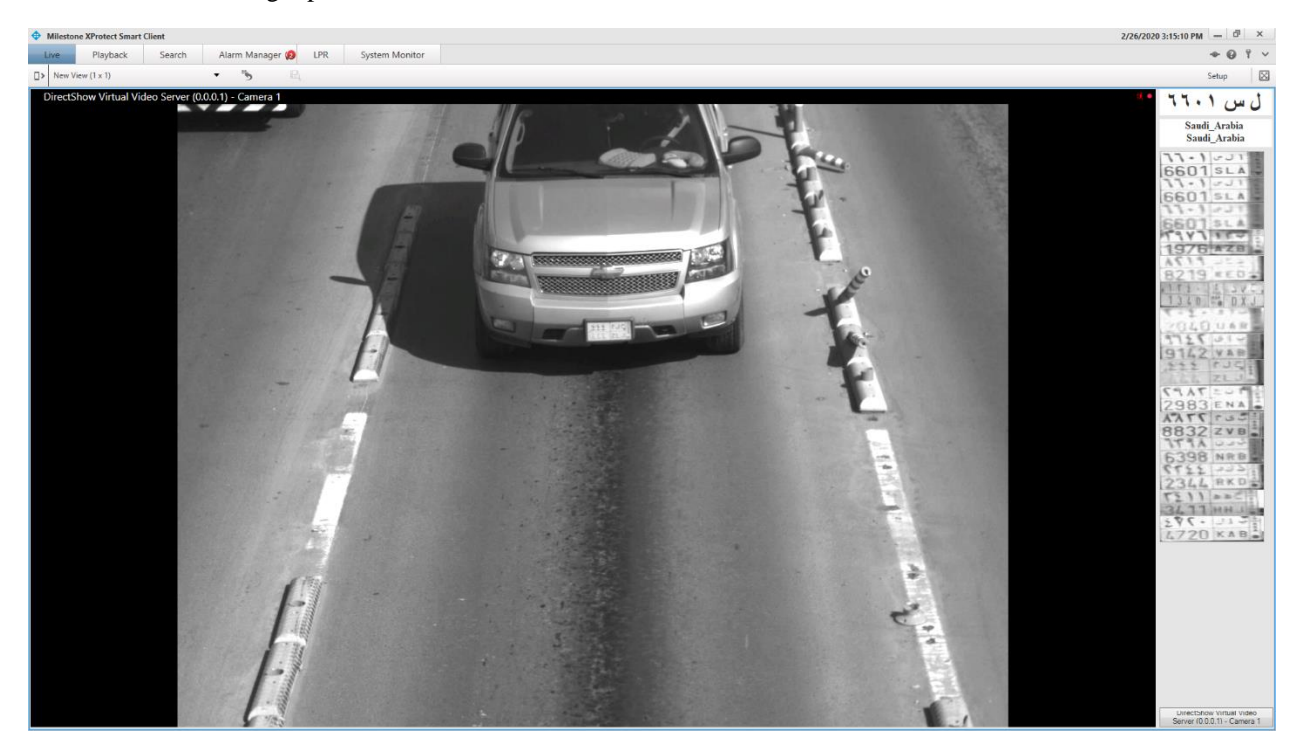

FIGURE 9: VIEW LIVE PLUGIN

Copyright © 2019 **6SS L.L.C.** All rights reserved. 7725 Bryant Ave N - Brooklyn Park - MN 55444 USA | Tel: +1-651-233-0977 | E-mail: info@6ss.co | Web: <u>www.6ss.co</u>

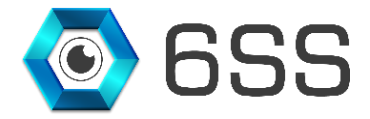

After installing the LPR plugin setup you will notice that an additional tab named "LPR" has been added next to the **Alarm Manager** tab.

In this tab you can easily find the list of all captured plate numbers with its relevant plate type, color, country, confidence level, speed, speed limits, screenshot image of the plate number, along with the camera's name.

Use the filters in the right panel to filter the LPR list as convenient and click on "Refresh" button to update the LPR table. You can anytime generate an excel file (**Figure 11**) and a pdf document (**Figure 12**) for your evidence proof or later investigation.

| Milestone XProtect Smart Client                               |                 |           |           |        |                      |            |       |             |           |          |         |         |               | 2/26/2020 3:15:43 PM                                                                                                    | _ 0 ×                                                                                                    |
|---------------------------------------------------------------|-----------------|-----------|-----------|--------|----------------------|------------|-------|-------------|-----------|----------|---------|---------|---------------|----------------------------------------------------------------------------------------------------|----------------------------------------------------------------------------------------------------|
| Live Playback Search Alarm Mi                                 | lanager 😥 🔜     | LPR       | System Mo | onitor |                      |            |       |             |           |          |         |         |               | -                                                                                                    | • • • • •                                                                                                    |
|                                                               |                 |           |           |        |                      |            |       |             |           |          |         |         |               | Se                                                                                                    | tup 🛛                                                                                                    |
| Smart Camera                                                  |                 |           |           |        |                      |            |       |             |           |          |         |         |               |                                                                                                    |                                                                                                    |
| Camera Country                                                | ry P            | late      | Bg Color  | Celor  | Date                 | Confidence | Speed | Speed Limit | Direction | Category | GPS lat | GPS lon | Image         |                                                                                                    |                                                                                                    |
| DirectShow Virtual Video Server (0.0.0.1) - Camera 1 Saudi_A  | Arabia 13       | ال من ١٠١ | WHITE     | WHITE  | 2020.02.26 11:11AM   | 32         | 59    | 120         |           |          |         |         | 11-1-JI       | Country lext                                                                                                    |                                                                                                    |
| DirectShow Virtual Video Server (0.0.0.1) - Camera 1 Saudi A  | Arabia          | 1-1       | WHITE     | WHITE  | 2020.02.26 11:11AM   | 29         | 89    | 120         |           |          |         |         | 11-1001       | State Color                                                                                                    |                                                                                                    |
| -                                                             |                 |           |           |        |                      |            |       |             |           |          |         |         | 33-1-JT       | Confidence(>=)                                                                                                    | (*)                                                                                                    |
| DirectShow Virtual Video Server (0.0.0.1) - Camera 1 Saudi_A  | Arabia 11       | ال س ۲۰۹  | WHITE     | WHITE  | 2020.02.26 II:IIAM   | 19         | 66    | 120         |           |          |         | -       | 6601stA       | Type                                                                                                    | - ·                                                                                                    |
| DirectShow Virtual Video Server (0.0.0.1) - Camera 1 Saudi_A  | Arabia 14       |           | WHITE     | WHITE  | 2020.02.26 11:11AM   |            |       |             |           |          |         |         | 1976 AZB      | Camera - Camera -                                                                                                    |                                                                                                    |
| DirectShow Virtual Video Server (0.0.0.1) - Camera 1 Saudi_A  | Arabia At       | 114 462   | WHITE     | WHITE  | 2020.02.26 11:11AM   | 6          | 59    | 120         |           | -        |         |         | A(11          | From 2020.02.26 00:00:00                                                                                                    |                                                                                                    |
| DirectShare Victoral Video Server (0.0.0.1) Compres 1 Soudi A | Ambia 11        | ****      | WHITE     | WUITE  | 2020 02 26 11-11 434 |            | 70    | 130         |           |          |         |         | 111-12 345.   | Till 2620.02.26 23:59:59                                                                                                    |                                                                                                    |
|                                                               |                 |           | - inte    | HAIL   |                      |            |       |             |           |          |         |         | 1340 C DXJ    | Refresh Excel                                                                                                    | PDF                                                                                                    |
| DirectShow Virtual Video Server (0.0.0.1) - Camera 1 Saudi_A  | Arabia *        | ب او ۵۰   | WHITE     | WHITE  | 2020.02.26 11:11AM   | 0          | 66    | 120         |           |          |         |         | 2040.048      |                                                                                                    | 1.01                                                                                                    |
| DirectShow Virtual Video Server (0.0.0.1) - Camera 1 Saudi_A  | Arabia 41       | باي ١٢٢   | WHITE     | WHITE  | 2020.02.26 11:11AM   | 6          | 97    | 120         |           |          |         |         | 9162 VAR      |                                                                                                    |                                                                                                    |
| DirectShow Virtual Video Server (0.0.0.1) - Camera 1 Saudi A  | Arabia :        | 11 +12    | WHITE     | WHITE  | 2020.02.26 11:11AM   | 1          | 79    | 120         |           |          |         |         | 222 FUQ       |                                                                                                    |                                                                                                    |
|                                                               | 1               |           |           |        |                      |            | -     | 144         |           |          |         |         | - T -= TAP7   |                                                                                                    |                                                                                                    |
| Directsnow virtual vince Server (0.00.1) - Camera 1 Sabal_A   | Araota          | W. 501    | WHILE     | while  | 2020.02.20 11:11:451 | 32         | 09    | 120         |           |          |         |         | 2983 ENA      |                                                                                                    |                                                                                                    |
| DirectShow Virtual Video Server (0.0.0.1) - Camera 1 Saudi_A  | Arabia A/       | - 64174   | WHITE     | WHITE  | 2020.02.26 11:11AM   | 44         | 99    | 120         |           |          |         |         | 8832 ZVB      |                                                                                                    |                                                                                                    |
| DirectShow Virtual Video Server (0.0.0.1) - Camera 1 Saudi_A  | Arabia 11       | بارن ۸۶۲  | WHITE     | WHITE  | 2020.02.26 11:11AM   | 7          | 86    | 120         |           |          |         |         | 6398 NR8-     |                                                                                                    |                                                                                                    |
| DirectShow Virtual Video Server (0.0.0.1) , Camera 1 Saudi A  | Arabia 11       |           | WHITE     | WHITE  | 2020.02.26 11:11AM   | 20         | 87    | 120         |           |          |         |         | 6122 222      |                                                                                                    |                                                                                                    |
|                                                               |                 |           |           |        |                      |            |       |             |           |          |         |         | 7511 aac      |                                                                                                    |                                                                                                    |
| DirectShow Virtual Video Server (0.0.0.1) - Camera I Saudi_A  | Arabia 👎        |           | WHITE     | WHITE  | 2020.02.26 II:IIAM   | •          | 59    | 120         |           | -        | _       |         | 34.11 HH J    |                                                                                                    |                                                                                                    |
| DirectShow Virtual Video Server (0.0.0.1) - Camera 1 Saudi_A  | Arabia 🕬        | YY. 214   | WHITE     | WHITE  | 2020.02.26 11:11AM   | 18         | 65    | 120         |           |          |         |         | 4720 KAB      |                                                                                                    |                                                                                                    |
| DirectShow Virtual Video Server (0.0.0.1) - Camera 1 Saudi_A  | Arabia 10       | 11. 21.   | WHITE     | WHITE  | 2020.02.26 11:11AM   |            | 57    | 120         |           |          |         |         | 275-2170      |                                                                                                    |                                                                                                    |
| DirectShaw Virtual Video Server (0.0.0.1) - Comera 1, Saudi A | Arabia 51       | 17. 11.   | WHITE     | WHITE  | 2020 02 26 11-11 AM  |            | 56    | 120         |           |          |         |         | 275 - 121 - 1 | Later a little                                                                                                    |                                                                                                    |
| Distribute inter state (seed) - caller i State_s              |                 |           | white     | man    |                      | •          |       |             |           |          |         |         | 4.720 KAR     | 1 4 4 4 4 4 4 4 4 4 4 4 4 4 4 4 4 4 4 4                                                                                                    | 1000                                                                                                    |
| DirectShow Virtual Video Server (0.0.0.1) - Camera 1 Saudi_A  | Arabia 1        |           | WHITE     | WHITE  | 2020.02.26 11:11AM   | 16         | 76    | 120         |           |          |         |         | 1 008         | - N 1 Y 1 HE                                                                                                    | 1.5.1                                                                                                    |
| DirectShow Virtual Video Server (0.0.0.1) - Camera 1 United_  | Arab Emirates 2 | 21460     | WHITE     | WHITE  | 2020.02.26 11:11AM   | 44         | 69    | 120         |           |          |         |         | 21460         | 1 11 1120                                                                                                    | 1.001                                                                                                    |
| DirectShow Virtual Video Server (0.0.0.1) - Camera 1 Saudi A  | Arabia •        |           | WHITE     | WHITE  | 2020.02.26 11:11AM   | 12         | 98    | 120         |           |          |         |         | 0707 310      | Contract of the second second s                                                                                                    | erell 5.1                                                                                                    |
|                                                               |                 |           |           |        |                      |            |       | 144         |           |          |         | -       | 27AY 11-      | 4 75 77 10 10 10                                                                                                    | ALC: N                                                                                                    |
| DirectSnow virtual value Server (0.0.0.1) - Camera 1 Saudi_A  | Ar2012 1        |           | WHITE     | white  | 2020.02.26 II:IIAM   | 15         | 8/    | 120         | -         | _        | _       | -       | 4187 AZE      | 14/W#7                                                                                                    | A11.2                                                                                                    |
| DirectShow Virtual Video Server (0.0.0.1) - Camera 1 Saudi_A  | Arabia A4       | 447 pJ1   | WHITE     | WHITE  | 2020.02.26 11:11AM   | 18         | 78    | 120         |           |          |         |         | 8992 Ztra     | 13/0/**                                                                                                    | ~ DO                                                                                                    |
| DirectShow Virtual Video Server (0.0.0.1) - Camera 1 Saudi A  | Arabia ve       | م س ل ۹۹۳ | WHITE     | WHITE  | 2020.02.26 11:11AM   | 2          | 98    | 120         |           |          |         |         | YAAT DO F     | hand a state of the state of the state of th | and the lot of the lot of the lot |

FIGURE 10: LPR HISTORY

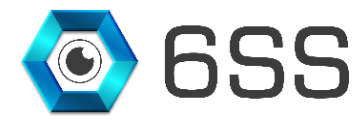

|   | Calibri • 11 • A • • = = =                           | »··          | Vrap Text Genera      | đ                    | •                           |                                             | a a los           | ert - Σ - 🔭 🏦                |
|---|------------------------------------------------------|--------------|-----------------------|----------------------|-----------------------------|---------------------------------------------|-------------------|------------------------------|
| a | .te 💞 B Z <u>U</u> ×   ⊞ ×   🏖 × ▲ × 🔳 ≡ 🚍 च         |              | Merge & Center + \$ + | %,                   | *.0 .00 Con<br>500 *.0 Form | iditional Format<br>natting * as Table * Si | Cell<br>tyles • E | rmat * 2 * Filter * Select * |
| p | board is Font is                                     | Alignment    | Fa                    | Number               | F <sub>M</sub>              | Styles                                      | Ce                | lls Editing                  |
| 1 | A                                                    | В            | С                     | D                    | E                           | F                                           | G                 | I                            |
|   | 6SS LPR                                              | 6            | 8                     | From                 | 2019 06 06                  |                                             |                   |                              |
|   |                                                      | 2<br>2       |                       | Till                 | 2019-06-07                  |                                             |                   |                              |
|   | Camera                                               | Plate Number | Country               | State                | Confidence                  | Date                                        | Plate Color       | Image                        |
|   | DirectShow Virtual Video Server (0.0.0.1) - Camera 1 | 288297       | United_Arab_Emirate   | s <mark>SH</mark> J  | 82                          | 2019-06-06 15:14                            | WHITE             | 2 88297                      |
|   | DirectShow Virtual Video Server (0.0.0.1) - Camera 1 | P38794       | United_Arab_Emirate   | s Dubai              | 61                          | 2019-06-06 15:14                            | WHITE             | P 38794                      |
|   | DirectShow Virtual Video Server (0.0.0.1) - Camera 1 | N30197       | United_Arab_Emirate   | s <mark>Dubai</mark> | 76                          | 2019-06-06 15:13                            | WHITE             | N 30197                      |
|   | DirectShow Virtual Video Server (0.0.0.1) - Camera 1 | A41786       | United_Arab_Emirate   | s RAK                | 78                          | 2019-06-06 15:13                            | WHITE             | A 41786                      |
|   | DirectShow Virtual Video Server (0.0.0.1) - Camera 1 | G43125       | United_Arab_Emirate   | s Dubai              | 80                          | 2019-06-06 15:13                            | WHITE             | G 43125                      |
|   | DirectShow Virtual Video Server (0.0.0.1) - Camera 1 | 44381B       | United_Arab_Emirate   | s RAK                | 71                          | 2019-06-06 15:13                            | WHITE             | 44381<br>B                   |

FIGURE 11: LPR EXCEL FILE

|                                                               |              |       | 6SS LPR Report | From :2019-08-07          | 12:00:00 AM To : | 2019-08-07 11:59 | :59 PM        |      |                          |
|---------------------------------------------------------------|--------------|-------|----------------|---------------------------|------------------|------------------|---------------|------|--------------------------|
| Camera                                                        | Plate Number | State | Confidence     | Date                      | Plate Color      | id               | Image         | Туре | Country                  |
| DirectShow Virtual<br>Video Server<br>(0.0.0.1) - Camera<br>1 | G43125       | Dubai | 78             | 2019-08-07<br>10:32:20 AM | WHITE            | 86990            | G 43125       | G    | United_Arab_Emin<br>ates |
| DirectShow Virtual<br>Video Server<br>(0.0.0.1) - Camera      | 288297       | SHJ   | 80             | 2019-08-07<br>10:32:19 AM | WHITE            | 86987            | 2 88297       |      | United_Arab_Emin<br>ates |
| DirectShow Virtual<br>Video Server<br>(0.0.0.1) - Camera      | A41786       | RAK   | 76             | 2019-08-07<br>10:32:13 AM | WHITE            | 86977            | A == 41786    | A    | United_Arab_Emin<br>ates |
| DirectShow Virtual<br>Video Server<br>(0.0.0.1) - Camera      | 44381B       | RAK   | 78             | 2019-08-07<br>10:32:13 AM | WHITE            | 86976            | 44381<br>B    | В    | United_Arab_Emi<br>ates  |
| DirectShow Virtual<br>Video Server<br>(0.0.0.1) - Camera      | N30197       | Dubai | 78             | 2019-08-07<br>10:31:55 AM | WHITE            | 86972            | N 30197       | N    | United_Arab_Emin<br>ates |
| DirectShow Virtual<br>Video Server<br>(0.0.0.1) - Camera      | G43125       | Dubai | 78             | 2019-08-07<br>10:31:53 AM | WHITE            | 86969            | G 43125       | G    | United_Arab_Emin<br>ates |
| DirectShow Virtual<br>Video Server<br>(0.0.0.1) - Camera      | 288297       | SHJ   | 82             | 2019-08-07<br>10:31:52 AM | WHITE            | 86964            | 88297 سيبيد 2 |      | United_Arab_Emin<br>ates |
| DirectShow Virtual<br>Video Server<br>(0.0.0.1) - Camera      | P38794       | Dubai | 74             | 2019-08-07<br>10:31:51 AM | WHITE            | 86962            | P 38794       | P    | United_Arab_Emin<br>ates |
| DirectShow Virtual<br>Video Server                            | A41786       | RAK   | 76             | 2019-08-07<br>10:31:46 AM | WHITE            | 86955            | A 🚟 41786     | A    | United_Arab_Emin<br>ates |

FIGURE 12: LPR PDF FILE

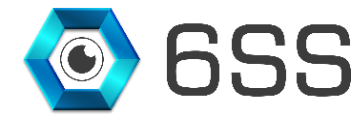

#### 3.2.3. Management Client Interface

Open Milestone XProtect Management Client, click connect after entering your credentials and navigate to MIP Plugins- LPR- LPR under **Site Navigation.** 

The LPR Hotlist is mainly used to alert users when a specific plate number is detected by the camera. Specify the plate number, plate type (blacklisted or whitelisted), status (enabled/disabled), and the event/action that may be attached to this plate number as shown in the below figure. Click **Update Status** if you need to change the Alarm Status and click **Delete Alert** button to delete the Alert from the list.

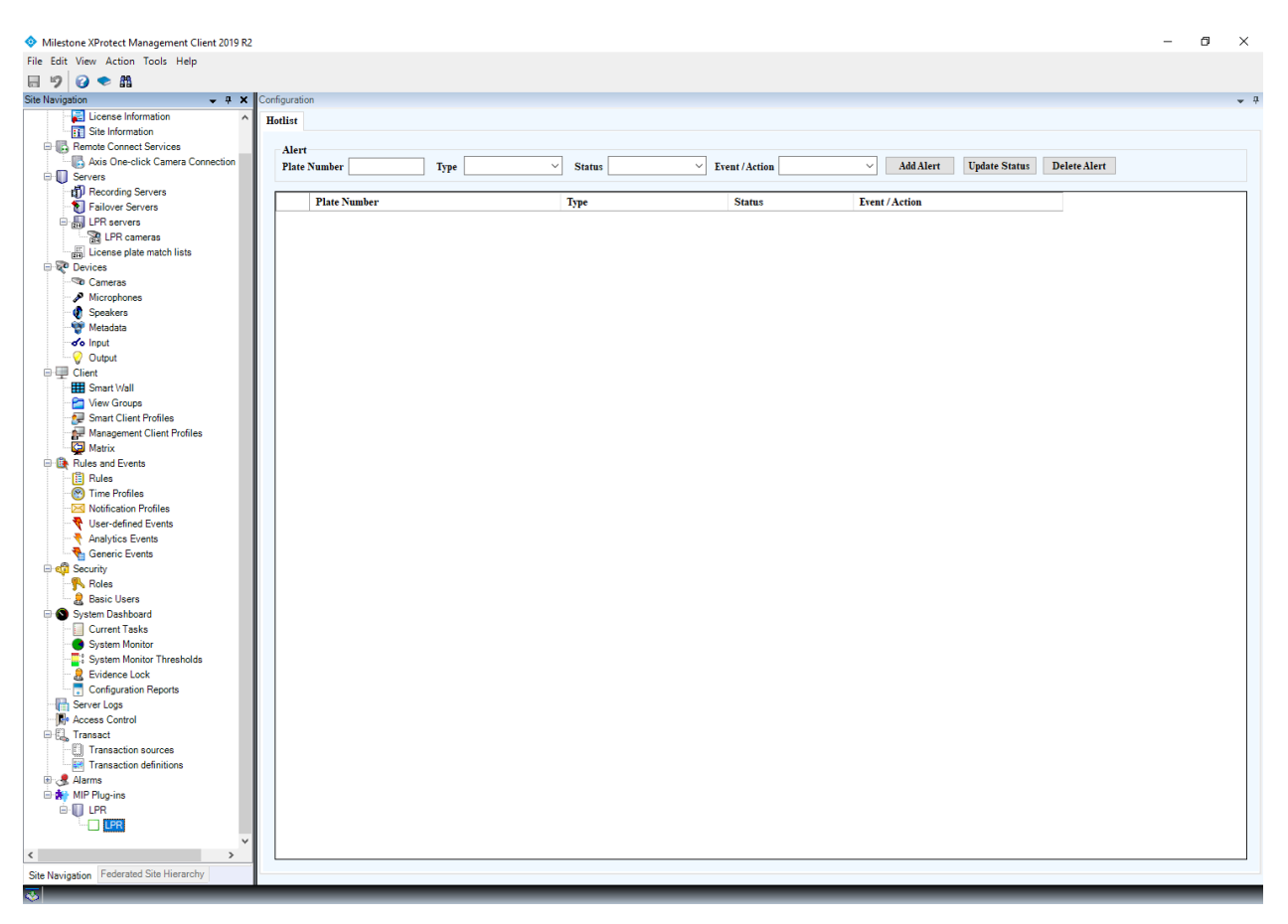

FIGURE 13: ARH EDGE LPR HOTLIST